### **Testing and Integration**

When compiling a service from the Designer to a deployable repository, a REST service is generated from each BPMN model. Depending on your deployment target, you can test this service in the PAS Administration or in API Management.

| Deployment as<br>Container                                                         | Deployment to Integration Component (Bridge)                                                                                                    |
|------------------------------------------------------------------------------------|----------------------------------------------------------------------------------------------------|
| For services that<br>have been deployed<br>as container, you<br>have access to the | For services that have been deployed to the PAS integration component<br>(Bridge), you have access to the test UI via the API Management. To test a<br>service in API Management, you have to make sure that the service settings<br>are set correctly before you start the deployment. The settings are different |
| test UI via the PAS<br>Administration:                                             | <ul> <li>depending on whether a service has a user interface or not:</li> <li>Service without UI</li> </ul>                                                                                                    |
| <ul> <li>Testing<br/>Containerized<br/>xUML Services</li> </ul>                    | Service with UI                                                                                                    |

### Testing Containerized xUML Services

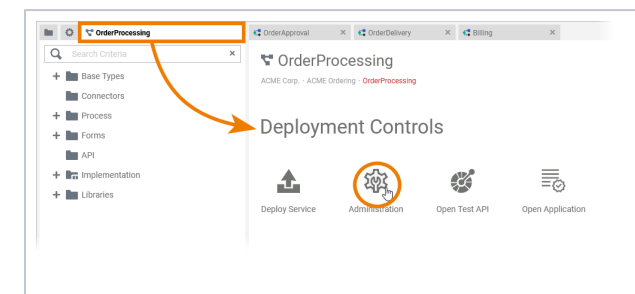

When the service has been deployed successfully , use icon **O** pen Administrat

ion in the deployment controls.

This will open the details of the service within PAS Administrati on.

 $\oslash$ 

### On this Page:

- Testing Containerized xUML Services
- Integration Service without UI
- Integration Service with UI

#### Related Pages:

- BPMN Process API Reference
- xUML Service InterfaceEditing the Deployment
- Properties

#### **Related Documentation:**

- Administration Guide
- API Management Guide
- BRIDGE Integration
  - Platform User's Guide • xUML Runtime API

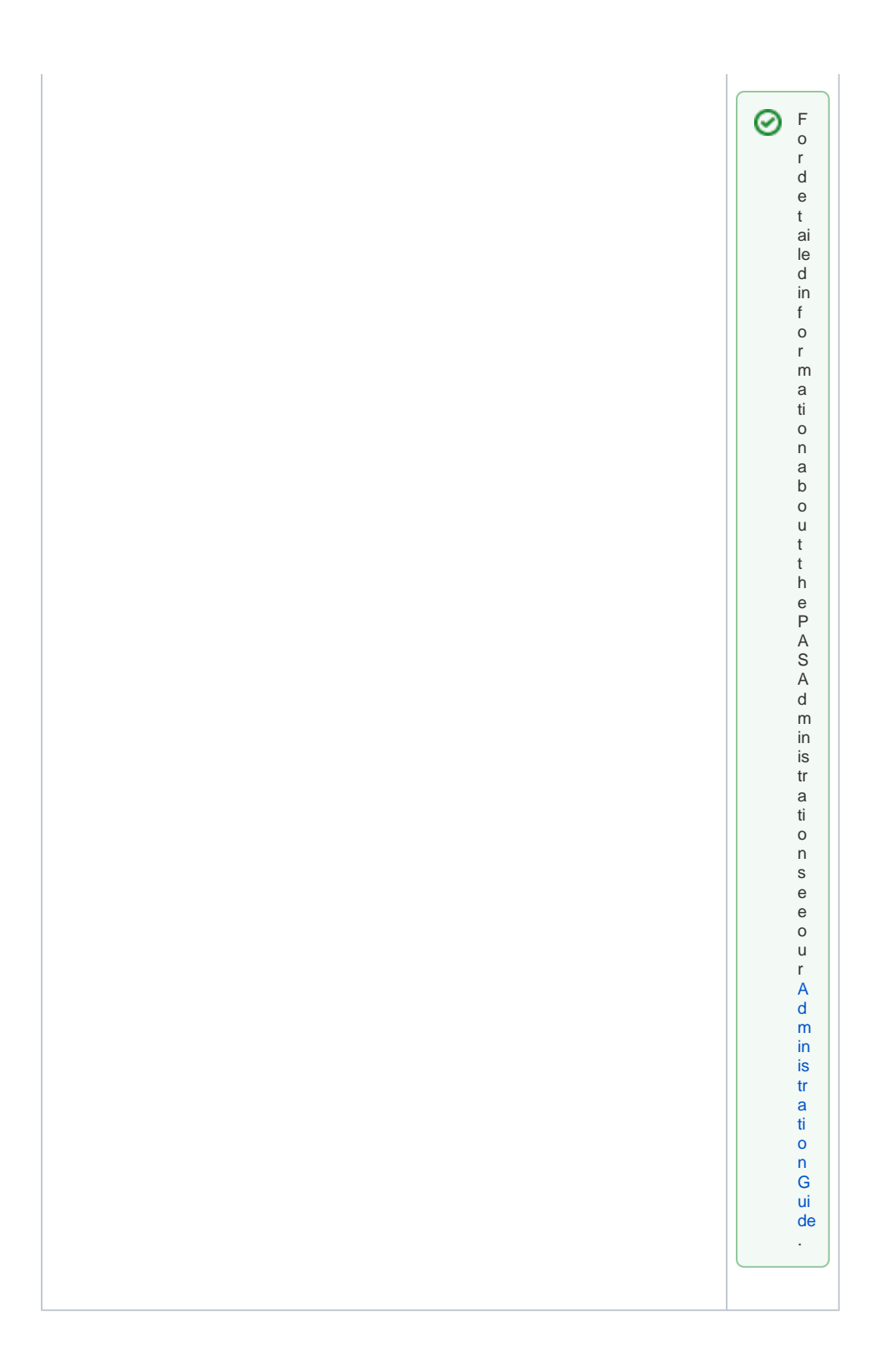

| Details of orderprocessing                                                                                                    |                        |                                  |                |   | On this<br>page, open<br>section <b>Deta</b> |
|----------------------------------------------------------------------------------------------------|------------------------|----------------------------------|----------------|---|----------------------------------------------|
| 🔶 running 🕨 🔳 💍                                                                                                    |                        |                                  |                |   | ils.                                         |
|                                                                                                    |                        |                                  |                |   |                                              |
| Information                                                                                                    |                        |                                  | $\sim$         |   |                                              |
| Details                                                                                                    |                        |                                  | ~              |   |                                              |
| Documentation                                                                                                    |                        |                                  | ~              |   |                                              |
| Logs                                                                                                    |                        |                                  | ~              |   |                                              |
| Persistent State                                                                                                    |                        |                                  | ~              |   |                                              |
| Configuration                                                                                                    |                        |                                  | ~              |   |                                              |
|                                                                                                    |                        |                                  |                | < |                                              |
| Details                                                                                                    |                        |                                  | ^              |   | Scroll down<br>to tab <b>Endp</b>            |
|                                                                                                    | 603                    |                                  |                |   | - ·                                          |
| General     Suild     Timer     Image Name                                                                                                    | Service Nat            | ne                               |                |   | For each endpoint,                           |
| Inactive scheer-docker-registry:5000/pas-doc/or<br>Scheduler Base Image                                                                                                    | orderpro<br>Deployment | cessing<br>LUser                 |                |   | you can                                      |
| Inactive gitlab.scheer-group.com:8080/xumiclate Name Bald Geer Opticat/procession Inactive                                                                                                    | jane.mar<br>Deploymen  | ple<br>1 Date<br>2022 2:02:02 DM |                |   | now use                                      |
| Videntrifocessing jane.marpite Version Build Date 0.14                                                                                                    | Container S            | tart Date                        |                |   | correspondi                                  |
| U, 1, 4 Aug 30, 2022, 3.02.34 PM<br>License Expiration Date Complete Version<br>Apr 2, 2022, 12.00:00 PM 7, 26.0                                                                                                    | API Manag              | ament Organization               |                |   |                                              |
| Apr 3, 2023, 12:00:00 PM 7, 200<br>Complete<br>Auro 20, 2022, 2:01:40 PM                                                                                                    | xumi                   |                                  |                |   | ng 🖾                                         |
| AUG 30, 2022, 3:01:48 PM                                                                                                    |                        |                                  |                |   | icon in                                      |
| Endpoints Libraries                                                                                                    |                        |                                  |                |   | section Test.                                |
| V Filter ×                                                                                                    |                        |                                  |                |   |                                              |
| Name Time 100                                                                                                    | Test                   | Interface / Descripto            |                |   |                                              |
| viliMi Buntime API control                                                                                                    | F.7                    |                                  | ~              |   |                                              |
| Rest rest Shttps://scheer-acme.com/pas-doc/gateway                                                                                                    |                        | ÷                                | ~              |   |                                              |
| /xum//orderprocessing-Rest-rest/0.1.14/rest<br>https://schere-acme.com/pas-doc/gateway<br>/xum//orderprocessing-freefablishedect.est/0.1.4                                                                                                    |                        | -                                | ~              |   |                                              |
| Control (Control (Contro) (Control (Contro) (Control (Contro) (Contro) (Control (Contro)      | 6                      | ÷                                |                |   |                                              |
| Billingkest rest //xum/orderprocessing-Billingkest-test/ull.a/rest/process<br>//Billing<br>https://scheer-acme.com/pas-doc/gateway                                                                                                    |                        | *                                | •              |   |                                              |
| OrderApprovalRest rest S/0.1.4<br>/rest/process/0rderApprovalRest-rest/0.1.4                                                                                                    |                        | *                                | ~              |   |                                              |
| hems <u>5</u>                                                                                                    | 1 - 5 / 1              | 1  < <                           | > >1           |   |                                              |
|                                                                                                    |                        |                                  |                |   |                                              |
| : VScheer IPAS Administration                                                                                                    |                        | Ja                               | e Marple 👝 _   | - | A click on                                   |
|                                                                                                    |                        |                                  | u ME Corp. 🤝 🕈 |   | the test                                     |
| ← Back                                                                                                    |                        |                                  |                |   | icon will                                    |
| OrderDeliveryRest ( but the return and participation of the second second secon |                        |                                  |                |   | open the<br>Swagger UI<br>within vour        |
| Solvenes<br>HTTPS ~                                                                                                    |                        |                                  |                |   | PAS<br>Administrati                          |
| Instances Retreive active process instances                                                                                                    |                        |                                  | ^              |   | on.                                          |
| oet /                                                                                                    |                        |                                  | $\sim$         |   |                                              |
| Post /                                                                                                    |                        |                                  | ~              |   |                                              |
| eet /(id)                                                                                                    |                        |                                  |                |   |                                              |
|                                                                                                    |                        |                                  | $\sim$         |   |                                              |
|                                                                                                    |                        |                                  | ~              |   |                                              |
| Start Events Start the BPMN process                                                                                                    |                        |                                  | ^              |   |                                              |

| <pre>states the state state st</pre>                                                                                                    |                                                                                                    |                                                                                                    | 1 |              |
|----------------------------------------------------------------------------------------------------|----------------------------------------------------------------------------------------------------|----------------------------------------------------------------------------------------------------|---|--------------|
| <pre>kesting operation to see the necessary parameters</pre>                                                                                                    | Start Events Start the BPMN process                                                                                                    | ^                                                                                                    |   | Expand the   |
| number operation for see the see the set the see the set the see the set the see the set the set t                                                                                                    | POST /Start_Event                                                                                                    | ^                                                                                                    |   | REOT         |
| <pre>see the necessary parameters recurse recurse records records reco</pre>                                                                                                    | Parameters                                                                                                    | Carcel                                                                                                    |   | operation to |
| ImageImage <tr< td=""><td>No parameters</td><td></td><td></td><td>see the</td></tr<>                                                                                                    | No parameters                                                                                                    |                                                                                                    |   | see the      |
| <pre>index index i</pre>                                                                                                    | Preside                                                                                                    | Clear                                                                                                    |   |              |
| <pre>parameters</pre>                                                                                                    |                                                                                                    |                                                                                                    |   | necessary    |
| Image: Control of Control of                                                                                                    | Responses                                                                                                    | Response context type application(som v                                                                         |   | parameters.  |
| <pre>reguined<br/>reguined<br/>reguine</pre> | ort                                                                                                    |                                                                                                    |   | •            |
| <pre>10 start<br/>testing,<br/>enter the<br/>required<br/>data and<br/>click the Ex<br/>ecute<br/>button.</pre>                                                                                                    | sari -X 19031' \                                                                                                    |                                                                                                    |   | <b>T</b>     |
| <pre>testing,<br/>enter the<br/>required<br/>data and<br/>click the Exx<br/>ecute<br/>button.</pre>                                                                                                    | Integratives and an end of the integration of the integration of th    | LANE MAY YER A DIVERTING. AN 32 A FRI IN TO 200 MAY FRATY THE MAY DARRY MAY AND AN I A VYVIA FRANCI 12 IN MILEO |   | To start     |
| <pre>sub control control contr</pre>                                                                                                    | 4.0                                                                                                    |                                                                                                    |   | testina.     |
| <pre>end and and and and and and and and and a</pre>                                                                                                    | ReportURL                                                                                                    |                                                                                                    |   | ontor the    |
| <pre>interpretation into interpretation into interpretation interpretation into interpretation into interpretation into interpretation interpretation interp</pre>                                                                                                    | https://acm.seas.pes-cloud.cm/pes-doc/gatewey/wel/anderprocessing-inderfelitveryRest-rest/0.1.4/Start_twent                                                                                                    |                                                                                                    |   |              |
| im       im       data and click the Exace         im       im       im         im       im       im         im       im </td <td>Server response</td> <td></td> <td></td> <td>required</td>                                                                                                    | Server response                                                                                                    |                                                                                                    |   | required     |
| xm max       click the Exponent         xm max       click the Exponent                                                                                                    | Code Initials                                                                                                    |                                                                                                    |   | data and     |
| with the lex is a second second s                                                                                                    | 201 Response body                                                                                                    |                                                                                                    |   | olick the Ex |
| <pre>ecute<br/>button.</pre> Scroll down<br>to check<br>the test<br>responses.                                                                                                    | "14": "00000116c?c673500000006ac7c7004572c857" }                                                                                                    | Download                                                                                                    |   |              |
| with with with with with with with with                                                                                                    | Response beaders                                                                                                    |                                                                                                    |   | ecute        |
| Image: Section of the section of the section of th                                                                                                    | cache-centrel: ne-cache<br>content:length: 40                                                                                                    |                                                                                                    |   | hutton       |
| Term   Term                                                                                                    | context-type: application/jeon<br>date: Tex,40 May 2003 12:42:85 GMT                                                                                                    |                                                                                                    |   | button.      |
| With Home And Home And Hom                                                                                                    | proposition - coche<br>server: regine<br>statut i descondito: encourse 1130000                                                                                                    |                                                                                                    |   |              |
| Name       Image: Compare the set of the set of                                                                                                    | a-firefac-aphy: b2                                                                                                    |                                                                                                    |   | Scroll down  |
| an main       an main       b Collect         an main       b Collect       b Collect         an main       b Collect       b Collect                                                                                                    | Responses                                                                                                    |                                                                                                    |   | to chock     |
| 101       Texperative from       The feet est       The feet est         111       111       111       Texperative from       Texperative from       Texperative from         101       Texperative from       1       Texperative from       Texperative from       Texperatve from       Texperative from </td <td>Code Description</td> <td></td> <td></td> <td>IU CHECK</td>                                                                                                    | Code Description                                                                                                    |                                                                                                    |   | IU CHECK     |
| Image: Section (Section (S                                                                                                    | 201 Example Vielee   Ifodal                                                                                                    |                                                                                                    |   | the test     |
| With Control (Million (Million (Mil                                                                                                    | C                                                                                                    |                                                                                                    |   | responses    |
| att       Image them show         att       Image them show         att                                                                                                    | tourrentTauncts tetringty<br>Tuestets (                                                                                                    |                                                                                                    |   |              |
| Implementation         Implementation         Implem                                                                                                    | "currout same" (                                                                                                    |                                                                                                    |   |              |
| Image: Section of the section of the section of t                                                                                                    | "revention": "2023-05-0711144:13.3100",<br>"Lastmonte": "2023-09-0711144:13.3100",                                                                                                    |                                                                                                    |   |              |
| Bit IIIIIIIIIIIIIIIIIIIIIIIIIIIIIIIIIIII                                                                                                    | "statete": "string"<br>-)                                                                                                    |                                                                                                    |   |              |
| Table Table (1)       Upper Table (Nutrition)       Upper Table (Nutrition)       (10)       (10)       (10)       (10)       (10)       (10)                                                                                                    | 2 And a second second s |                                                                                                    |   |              |
| Variantific Strategy       User Tasks: With relation / type (huma about)       100       101       101       102       101       101       101                                                                                                    | Gample Value Hodel                                                                                                    |                                                                                                    |   |              |
| User Tasks; Wurt für köhnlich Töger flurken aktion;     ^       101     (full)/orents_faktion;_fare       101     /full/forents_faktion;_fare       101     /full/forents_faktion;_fare                                                                                                    | t<br>"messaget: "string",                                                                                                    |                                                                                                    |   |              |
| Uger Tasks Weiter keinen Hogen funne anders<br>100 (Add) Greeks-Askinerg-gree<br>100 (Add) Greeks-Askinerg-gree<br>100 (Add) Greeks-Askinerg-gree<br>100 (Add) Greeks-Askinerg-gree<br>100 (Add) Greeks-Askinerg-gree<br>100 (Add) Greeks-Askinerg-gree<br>100 (Add) Greeks-Askinerg-greeks-Askinerg-greeks-greeks-greeks-greeks-greeks-greeks-greeks-greeks-greeks-greeks-g                                                                                                    | )                                                                                                    |                                                                                                    |   |              |
| Ubger Tasks Wilt return introgroup human salon)     ^       (10) (return_t_stationg_free     ~       (10) (return_t_stationg_free     ~       (10) (return_t_stationg_free     ~       (10) (return_t_stationg_free     ~                                                                                                    |                                                                                                    |                                                                                                    |   |              |
| 401         (1/d)/oranty_fallows/see         V           401         /(d)/oranty_fallows/see         V           402         /(d)/oranty_fallows/see         V                                                                                                    | User Tasks Wat for external trigger (human action)                                                                                                    | ^                                                                                                    |   |              |
| (10)(Interfact, Altistrap, fore         V           (10)         /(10)(Interfact)         V                                                                                                    | OET /(id)/freste_delivery_form                                                                                                    | ~                                                                                                    |   |              |
| 617 /(id)/blac_free V                                                                                                    | POST /(id)/Greate_delivery_ferm                                                                                                    | ~                                                                                                    |   |              |
|                                                                                                    | 067 /(id)/Show_form                                                                                                    |                                                                                                    |   |              |
|                                                                                                    |                                                                                                    |                                                                                                    |   |              |

# Integration Service without UI

| C * RESTAPL SupportManager_Example      C, Search Criteria      Base Types      Connectors      Process | Deployment Properties      Deployment                  | If your<br>service<br>does not<br>contain any<br>forms:                            |
|----------------------------------------------------------------------------------------------------|--------------------------------------------------------|------------------------------------------------------------------------------------|
| Forms Forms Final API Final API Final API Libraries                                                     | Container  Ceneral  Version: 22.2.0 Category: Examples | <ul> <li>Leave<br/>field Pr<br/>oxy</li> <li>Port in<br/>the<br/>deploy</li> </ul> |
| Properties                                                                                              | Control Port: 24039     Service Port: 14039            | ment                                                                               |
| Name dfsfddf                                                                                            | Proxy Port:                                            | es                                                                                 |
| REST API                                                                                                | Enable Validation: Yes                                 | empty.                                                                             |
| + Add Stereotype                                                                                        | Enable Angular Bulld: No                               | <ul> <li>In section</li> </ul>                                                     |
|                                                                                                    | API Management                                         | API                                                                                |
|                                                                                                    | Organization: DEVELOPMENT                              | Manag                                                                              |
|                                                                                                    | Secure Service: No                                     | ement                                                                              |
|                                                                                                    |                                                        | the<br>organi<br>ation<br>you<br>want<br>to use                                    |
|                                                                                                    |                                                        | F<br>o<br>r<br>d<br>e                                                              |
|                                                                                                    |                                                        | t<br>ai<br>le<br>d<br>in<br>f<br>o<br>r                                            |

mation about the us a geofor ganization sin APIM an agement, refertoOrganizations in the APIM an agement

|                                                                                                    | g<br>ui<br>d<br>e.                                                                                                    |
|----------------------------------------------------------------------------------------------------|----------------------------------------------------------------------------------------------------|
| Concectors     Concectors     C | When the<br>service has<br>been<br>deployed<br>successfully<br>, use icon O<br>pen Test<br>API in<br>the<br>deployment<br>controls.                                                                                                    |
|                                                                                                    | The test UI<br>opens<br>within API<br>Managemen<br>t. You can<br>do the<br>following<br>here:<br>• Click<br>the<br>link<br>below<br>the<br>REST<br>service<br>name<br>to<br>downlo<br>ad the<br>API<br>definiti<br>on file.<br>• Inspect<br>the<br>BPMN<br>proces<br>s API<br>interfac<br>e. |
| Post       /supportcases         Parameters       Cancel         Name       Description         Subject       Ent When  Model         (non)       (""""""""""""""""""""""""""""""""""""                                                                                                    | Expand the<br>REST<br>operation to<br>see the<br>necessary<br>parameters.<br>To start<br>testing,<br>enter the<br>required<br>data and<br>click the <b>Ex</b><br><b>ecute</b><br>button.                                                                                                    |

| POST /sup                                                      | portcases                                                                                                    |                                                        | ^               |
|----------------------------------------------------------------|----------------------------------------------------------------------------------------------------|--------------------------------------------------------|-----------------|
| Parameters                                                     |                                                                                                    | l                                                      | Cancel          |
| Name                                                           | Description                                                                                                    |                                                        |                 |
| nSupportCase                                                   | Edit Value   Model                                                                                                    |                                                        |                 |
| body)                                                          | <pre>(     customeril: ' '1245',     customeril: ' Theo let',     customeril: ' Theo let',     customeril: ' ' 153:31.712',     ''de' 'fc.suble',     customeril: ' la progress'     'stetus': ' la progress' }</pre>          |                                                        |                 |
|                                                                | Cancel                                                                                                    |                                                        | h.              |
|                                                                | Parameter content type application/ison                                                                                                    |                                                        |                 |
|                                                                | approximation .                                                                                                    |                                                        |                 |
|                                                                | Execute                                                                                                    | Clear                                                  |                 |
| Responses                                                      |                                                                                                    | Response content type application/json                 | ×               |
| Curl                                                           |                                                                                                    |                                                        |                 |
| curl -X 'POST' \<br>https://acme.saa                           | a.pas-cloud.com/pas-doc/gateway/DEVELOPMENT/RESTAP                                                                                                    | _SupportManager_Example-SupportAPI/latest/supportcases | <i>«</i> ۸      |
| -H 'accept: applic:<br>-H 'Content-Type:<br>-H 'Authorization: | ttion/json' \<br>application/json' \<br>Bearer eyJhbGciOiJSUz11NiIsInR5cClgOiAiSIdUliwia2IkliA6                                                                                                    | CJDTVo5NVhwWIZfY0E2MC1iNzi4Ri0tejNZZnRaR2lid0tkbF\     | Y0bzdDYjRZIn0.e |
| -d'(<br>"customerID": "12<br>"customerName":                   | 345",<br>"Theo Test".                                                                                                    |                                                        |                 |
| "date": "2023-05-0<br>"id": "fe-sdOLH",                        | 22112:35:31.7132",                                                                                                    |                                                        |                 |
| "status": "in progri<br>)                                      | : wy snort description ,<br>sss"                                                                                                    |                                                        | _               |
| <<br>Request URL                                               |                                                                                                    |                                                        |                 |
| https://acme.s<br>/supportcases                                | aas.pas-cloud.com/pas-doc/gateway/DEVELOPMENT/                                                                                                    | RESTAPI_SupportManager_Example-SupportAPI/lates        | t               |
| Server response<br>Code Deta                                   | ils                                                                                                    |                                                        |                 |
| 201 Res                                                        | ponse body                                                                                                    |                                                        |                 |
| {<br>'ca'<br>1d<br>'ife<br>'sa'<br>}                           | vstoment9: "12345",<br>ustomerName", "Theo Test",<br>Mr. "2020-8-92112:53:31, 7132",<br>To 000004etacentes/19:47:00008111195",<br>nortDescription", "Ny mart description",<br>antan': "speri"                                  | B                                                      | Download        |
| Ros<br>cc<br>cc<br>dc<br>pr<br>st<br>st                        | porate Readers<br>Acha - conflot: Ino-schelt<br>mether: Lype : application/yison<br>Ter Funz 24 May 2023 13:37:40 GMT<br>agams: Ino-ache<br>Terro ragiant<br>Telor tarapport-ascently max-age: 31536000<br>(Merios - appl; fz) |                                                        |                 |
| Responses                                                      |                                                                                                    |                                                        |                 |
| Code Des                                                       | cription                                                                                                    |                                                        |                 |
| Exar                                                           | mple Value   Model<br>ustomerID?: "string",                                                                                                    |                                                        |                 |
| "o<br>"d<br>"si<br>"si                                         | ustomerName": "string",<br>ate": "2023-05-02T12:39:20.5082",<br>f: "string",<br>hortDescription": "string",<br>atus": "string"                                                                                                 |                                                        |                 |
| default                                                        |                                                                                                    |                                                        |                 |
| Exar                                                           | nple Value   Model                                                                                                    |                                                        |                 |
| ••<br>""<br>)                                                  | ode": "string",<br>lessage": "string"                                                                                                    |                                                        |                 |
|                                                                |                                                                                                    |                                                        |                 |

# Integration Service with UI

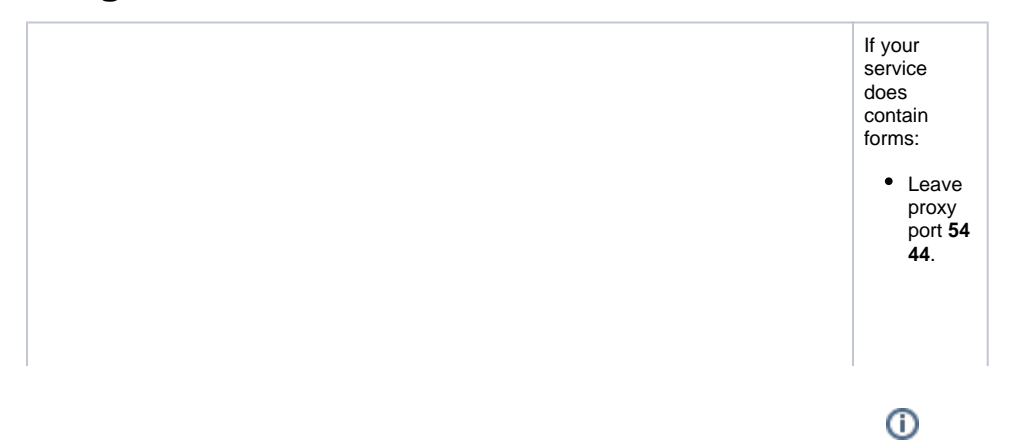

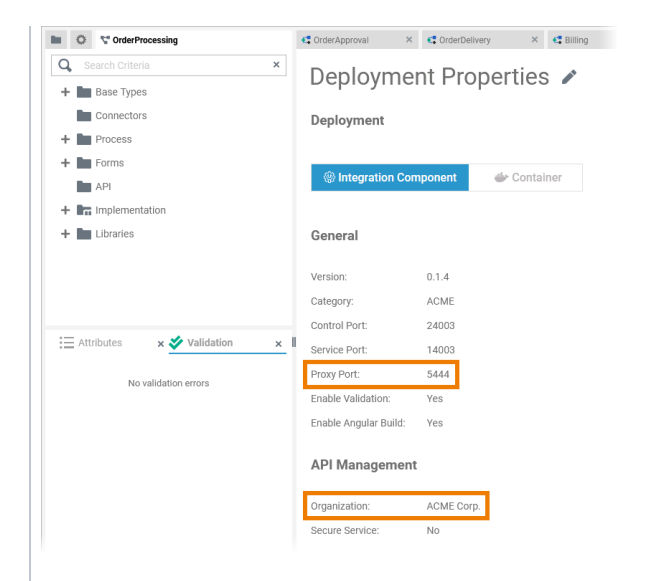

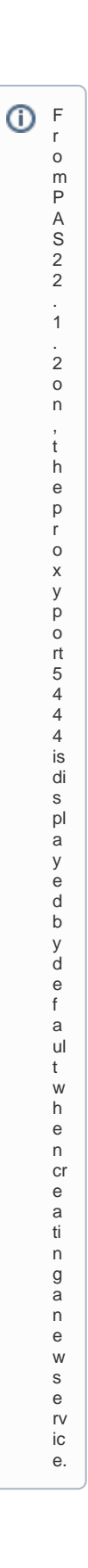

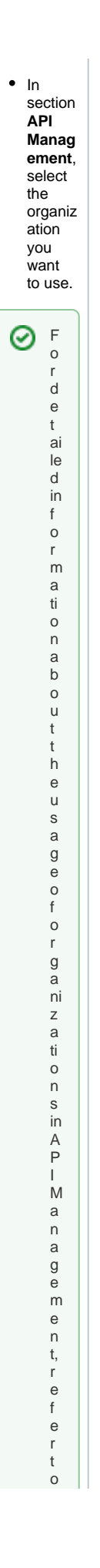

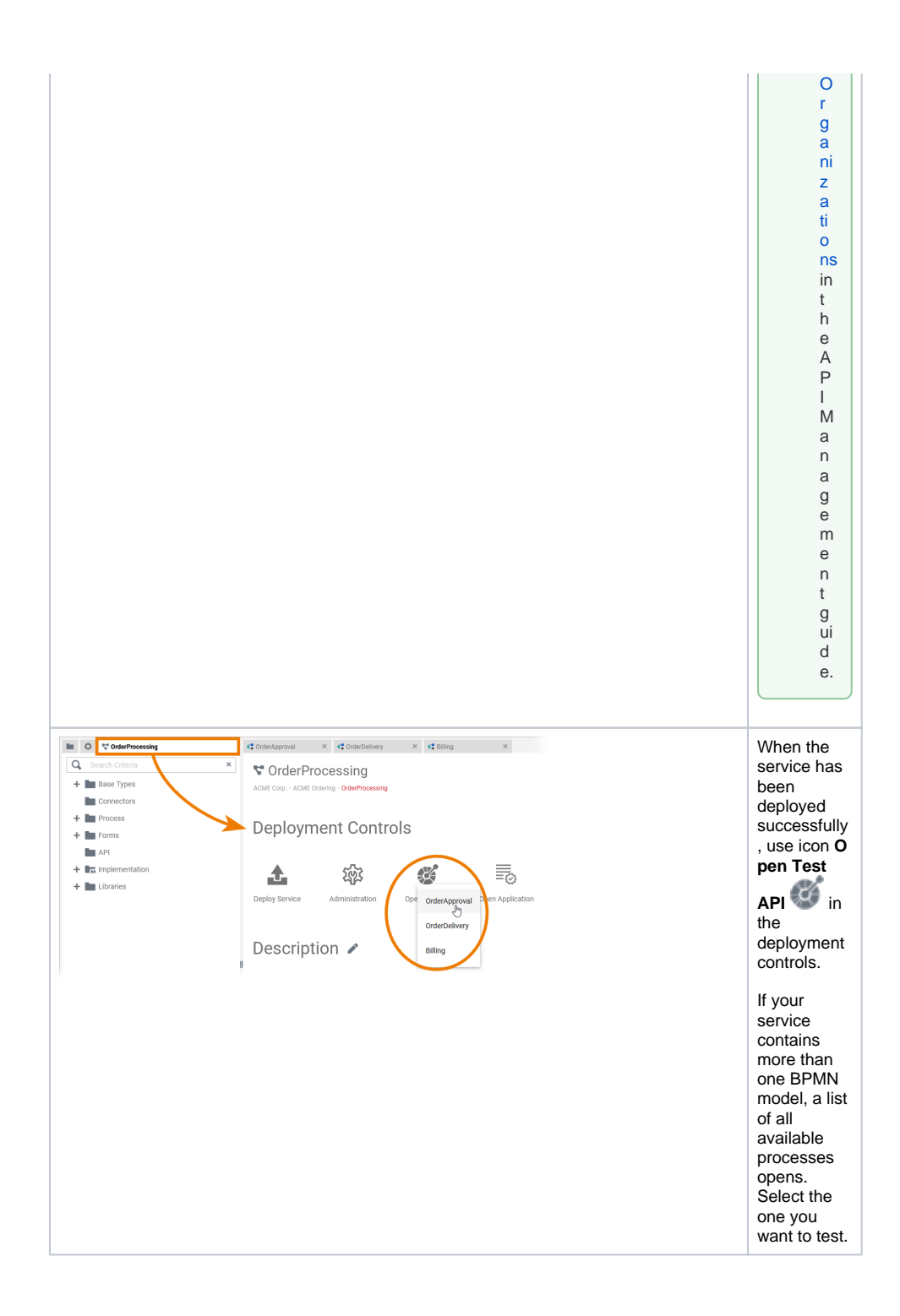

| Africe     Africe     Africe | The test UI<br>opens<br>within API<br>Managemen<br>t.                                                                     |
|----------------------------------------------------------------------------------------------------|----------------------------------------------------------------------------------------------------|
|                                                                                                    | B e f o r e y o u c a n st a rt t e st in g , y o u n e e d t o a dj u st t h e A P l' s e n d p oi n t t o u s e h tt p. |
|                                                                                                    | sidebar<br>menu APIs<br>and select<br>My APIs.                                                                            |
| Image: Source of a large Margine     Area     Client     Organizations     Charge Log       Image: Image/Image/                                                                       | Use the<br>filter to<br>search for<br>your API.<br>Click its<br>name to<br>open it.                                       |

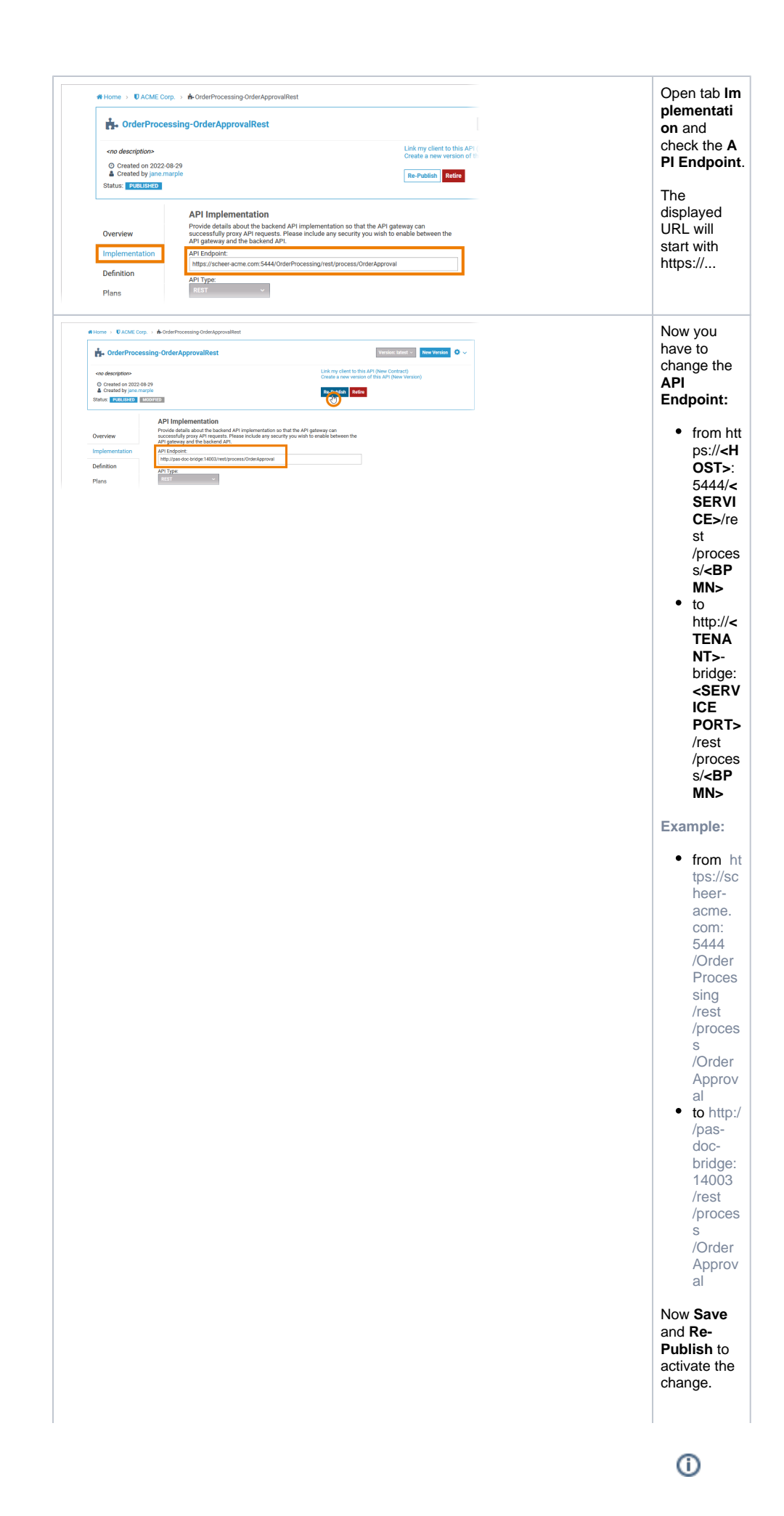

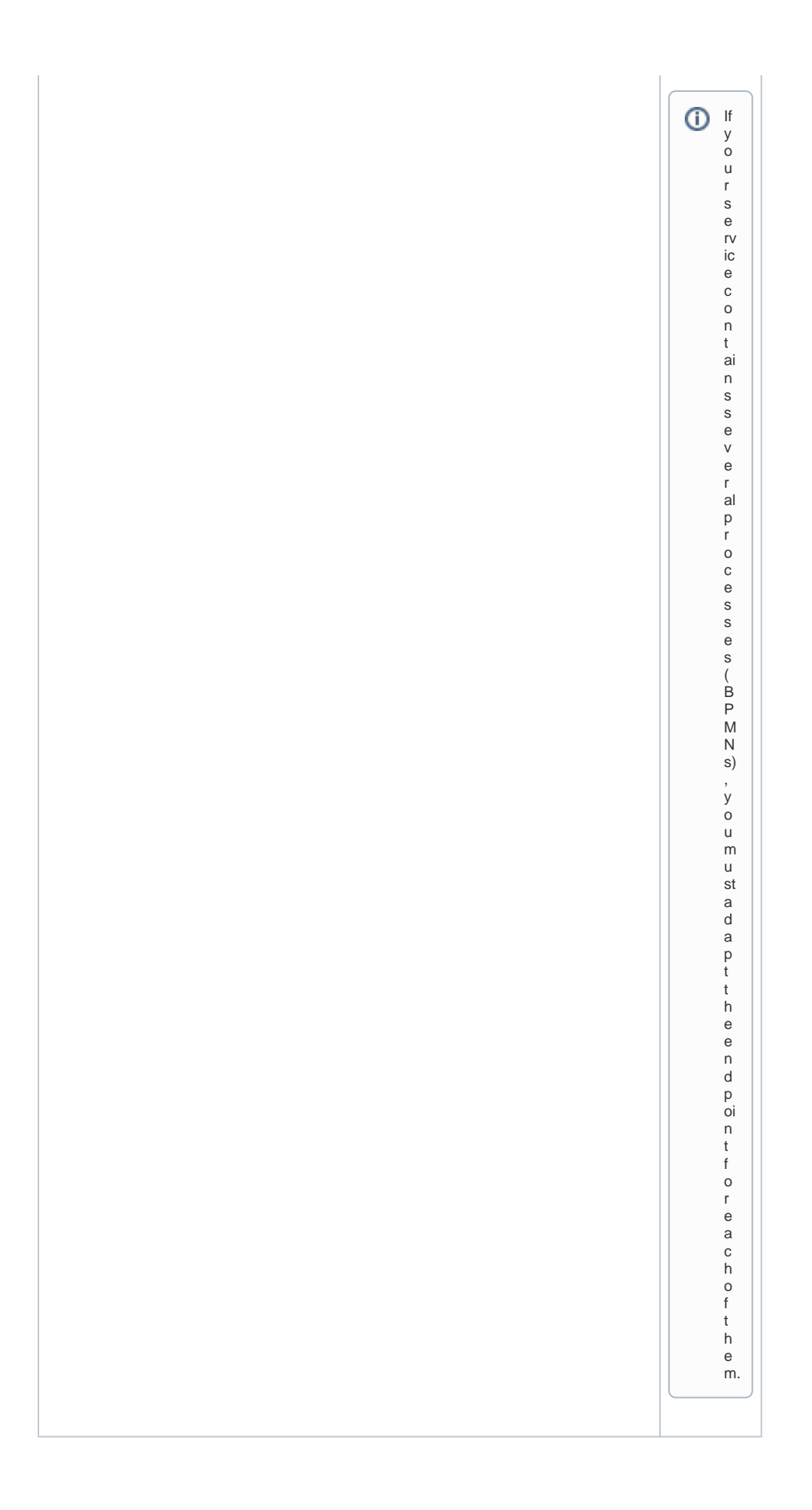

| VScheer   PAS                                                                                                    | API Management provide a Contract of Contract of Contr | Now switch<br>back to the<br>Designer<br>and click<br>the <b>Open</b><br><b>Test API</b> ico<br>n again.<br>The test UI<br>opens. Now<br>you can do<br>the<br>following:<br>• Click<br>the<br>link<br>below<br>the<br>REST<br>service<br>name<br>to<br>downlo<br>ad the<br>API<br>definiti<br>on file.<br>• Inspect<br>the |
|----------------------------------------------------------------------------------------------------|----------------------------------------------------------------------------------------------------|----------------------------------------------------------------------------------------------------|
|                                                                                                    |                                                                                                    | proces<br>s API<br>interfac<br>e.                                                                                                    |
| POST     /(ld)/Enter,       Parameters     Description       Id + respect     IIII       certaing     IIIIIIIIIIIIIIIIIIIIIIIIIIIIIIIIIIII | Web_Order                                                                                                    | Expand the<br>REST<br>operation to<br>see the<br>necessary<br>parameters.<br>To start<br>testing,<br>enter the<br>required<br>data and<br>click the <b>Ex</b><br><b>ecute</b><br>button.                                                                                                    |
| Responses                                                                                                    | Execute  Baspans contant type  pplication/jon v                                                                                                    |                                                                                                    |

| DOPT                                                                                                | Internet Web Order                                                                                                    |                                            |
|----------------------------------------------------------------------------------------------------|----------------------------------------------------------------------------------------------------|--------------------------------------------|
| Parameters                                                                                          | /Enter_web_older                                                                                                    | Cancel                                     |
|                                                                                                    |                                                                                                    |                                            |
| id * required                                                                                       | Description                                                                                                    |                                            |
| string<br>(path)                                                                                    | 1234560                                                                                                    |                                            |
| body * required<br>object                                                                           | Edit Value   Model                                                                                                    |                                            |
| (body)                                                                                              | {     "StateGot", true,     "stateGot", true,     "stateGot", true,     "stateGot",     "stateGot",     "state |                                            |
|                                                                                                    |                                                                                                    | Å                                          |
|                                                                                                    | Cancel Parameter content type application/json v                                                                                                    |                                            |
|                                                                                                    | Execute                                                                                                    | Clear                                      |
| Responses                                                                                           |                                                                                                    | Response content type application/json ~   |
| Thttps://scheer-ad<br>-H'accept: applic<br>-H'Content-Type<br>-d T(<br>ThuttonOK*: true             | cme.com/pas-doc/gateway/ACMECorp./OrderProcessing-OrderAppro<br>cation/jsort \<br>:: application/jsort \                                                                                                    | alRest/latest/1234560/Enter_Web_Order \    |
| "item": "Pencil",<br>"price": "0,99",<br>"quantity": "S00",<br>"vendorID": "G5H<br>"vendorName": "/ | ,<br>nBD",<br>ACME Corp."                                                                                                    | 12                                         |
| Request URL                                                                                         | -acme.com/pas-doc/gateway/ACMECorp./DrderProcessing-Drder                                                                                                    | ND<br> pprovalRest/1214560/Enter_Meb_Order |
| Server response                                                                                     | tails                                                                                                    |                                            |
| 404 Em                                                                                              | or: response status is 404                                                                                                    |                                            |
| Res<br>(<br>)<br>)<br>Res                                                                           | ponte body<br>sode"; "404",<br>message"; "The process instance does not exist"<br>sponse headers                                                                                                    | B Download                                 |
| c<br>c<br>d<br>F<br>s                                                                               | ache control no cache<br>content-length: 63<br>content-type: application/joan<br>date: Mon,29 Aug 2022 13:30:38 GMT<br>angem: no cache<br>avere: nglau                                                                                                    |                                            |
| Responses                                                                                           |                                                                                                    |                                            |
| 204                                                                                                 | er (poor)                                                                                                    |                                            |
| default Exa                                                                                         | imple Value   Model                                                                                                    |                                            |
| (                                                                                                   | message": "string",                                                                                                    |                                            |
| )                                                                                                   | code": "string"                                                                                                    |                                            |